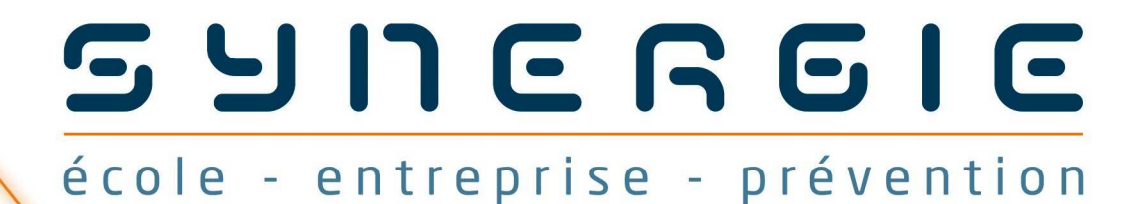

# maintenance des installations et équipements

# GESTION DES DOSSIERS ET DES BASES DE DONNÉES

## Notice d'utilisation

### Gestion des Dossiers et des Bases de Données

### Sommaire

Préambule

### 1. Accès à la gestion des Dossiers et des Bases de Données

- 1.1 Accès « Ecole »
- 1.2 Accès « Entreprise »
- 1.3 Modification des mots de passe

### 2. Gestion des établissements / tuteurs d'établissement

- 2.1 Présentation
- 2.2 Ajout / Modification / Suppression d'un établissement
- 2.3 Ajout / Modification / Suppression d'un tuteur

### 3. Gestion des classes

- 3.1 Présentation
- 3.2 Ajout / Modification / Suppression d'une classe
- 3.3 Ajout / Modification / Suppression d'élèves
- 3.4 Importation d'une base Elèves
- 3.5 Ajout / Modification / Suppression d'un groupe

### 4. Gestion des entreprises

- 4.1 Présentation
- 4.2 Ajout / Modification / Suppression d'une entreprise
- 4.3 Ajout / Modification / Suppression d'un Tuteur/Correspondant Entreprise

### 5. Gestion des dossiers

- 5.1 Présentation
- 5.2 Création d'un dossier
- 5.3 Modification / Suppression d'un dossier

### 6. Synchronisation des dossiers

- 6.1 Présentation
- 6.2 Synchronisation des bases de données globale et locale à un dossier
- 6.3 Copie de dossiers

### 7. Impression

### **Préambule**

Le passage par la Gestion des Dossiers et des Bases de Données est un préalable à l'utilisation du logiciel dans le cadre de l'instruction d'un dossier d'étude.

C'est dans cette partie que vous allez pouvoir créer toutes les données qui seront attachées aux dossiers d'étude que vous allez créez.

Lorsque vous utilisez ce logiciel dans un cadre «scolaire », vous devez :

- \* définir les informations relatives aux établissements de formation
  - identifier le ou les établissements ;
  - identifier les différents tuteurs qui superviseront les dossiers d'étude. \_
- \* définir les classes, les élèves ainsi que les groupes d'élèves ;
- définir les informations relatives aux entreprises d'accueil
  - identifier les entreprises ;
  - identifier les différents tuteurs/correspondants qui superviseront les dossiers d'étude au sein de l'entreprise.

Nota : \* Ces 2 premières bases ne sont pas utiles lorsque vous utilisez ce logiciel dans le cadre d'une entreprise.

Enfin, c'est dans cette partie que vous créerez les dossiers d'étude proprement dits et pourrez effectuer des opérations plus complexes de synchronisation de bases de données, de copie de dossiers par exemple.

### 1. Accès à la « Gestion des dossiers et des bases de Données »

Deux modes d'accès à la gestion des Dossiers et des Bases de Données sont possibles : un accès « école » et un accès « entreprise ». Ces accès sont conditionnés à la saisie d'un mot de passe.

- Dans le cas d'un accès « école », le mot de passe par défaut est : diaxens .
- Dans le cas d'un accès « entreprise », le mot de passe par défaut est : entreprise

Il est vivement conseillé de modifier ces mots de passe afin que les personnes instruisant les dossiers n'aient accès ni à cette partie du logiciel, ni aux options qui vous sont réservées dans la partie « instruction d'un dossier ». Pour plus d'informations sur la modification de ces mots de passe, consultez la rubrique 1.3 modifications des mots de passe.

### 1.1 Accès « Ecole »

Cet accès est à choisir lorsque vous utilisez le logiciel dans le cadre d'un établissement de formation (y compris pour instruire un dossier d'étude en entreprise).

Sur le menu principal, cliquez sur « Gestion des dossiers et des bases de données », puis à l'invite, saisissez le mot de passe superviseur (par défaut diaxens).

| SSIICRGIC<br>école - entreprise - prévention Constitutions « équipements                        |  |
|-------------------------------------------------------------------------------------------------|--|
| Accès Ecole<br>Instruction d'un dossier d'étude<br>Gestion des dossiers et des bases de données |  |
| ၃ Accès Entreprise                                                                              |  |

### 1.2 Accès « Entreprise »

Cet accès est à choisir lorsque vous utilisez le logiciel dans le cadre d'une entreprise (sans lien avec le travail demandé par un établissement de formation).

Cliquez dans un premier temps sur « Accès Entreprise » du menu principal, puis à l'invite, saisissez le mot de passe superviseur (par défaut entreprise).

Dans le menu qui vous est réservé, cliquez sur « Gestion des dossiers et des bases de données ».

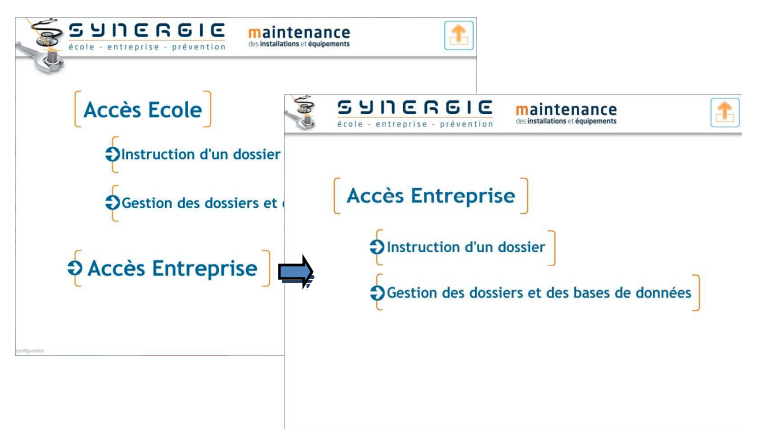

### 1.3 Modification des mots de passe

Comme indiqué précédemment, les accès à la gestion des dossiers et des bases de données sont conditionnés à la saisie d'un mot de passe.

D'autres parties du logiciel fournissant des options qui vous sont réservées sont accessibles après saisie de ces mots de passe.

Il est conseillé de modifier ces mots de passe afin que les personnes instruisant les dossiers ne puissent pas effectuer d'opérations impactant les bases de données ou utiliser des options particulières (voir la notice d'utilisation relative à l'instruction des dossiers d'étude).

### Pour modifier les mots de passe :

- Sur le menu principal, cliquez, en bas à gauche de l'écran sur l'option « configuration » (volontairement écrit discrètement), Il vous est alors demandé de saisir le mot de passe ;
- Tapez le mot de passe (« diaxens » ou « entreprise » par défaut) qui vous concerne ;
- Dès la reconnaissance automatique de ce mot de passe, un champ de saisie apparaît. Indiquez dans ce champ votre nouveau mot de passe, puis cliquez sur OK.

Ce nouveau mot de passe est crypté après enregistrement, ainsi, il ne pourra pas être récupéré directement par un utilisateur du logiciel. **Retenez-le bien** ...

### 2. Gestion des établissements / tuteurs d'établissement

### 2.1 Présentation

L'onglet « Etablissements... » permet de renseigner les données relatives à votre ou vos établissements et de définir les « tuteurs » qui seront en charge de superviser les dossiers d'études.

### 2.2 Ajout / Modification / Suppression d'un établissement

**Pour ajouter** un établissement à la base de données, cliquez sur le bouton « Ajouter Etablissement ». Les champs de saisies sont alors activés, vous pouvez

renseigner les différentes informations qui définissent l'établissement.

Cliquer sur « Confirmer » pour que l'ajout dans la base de données soit effectué.

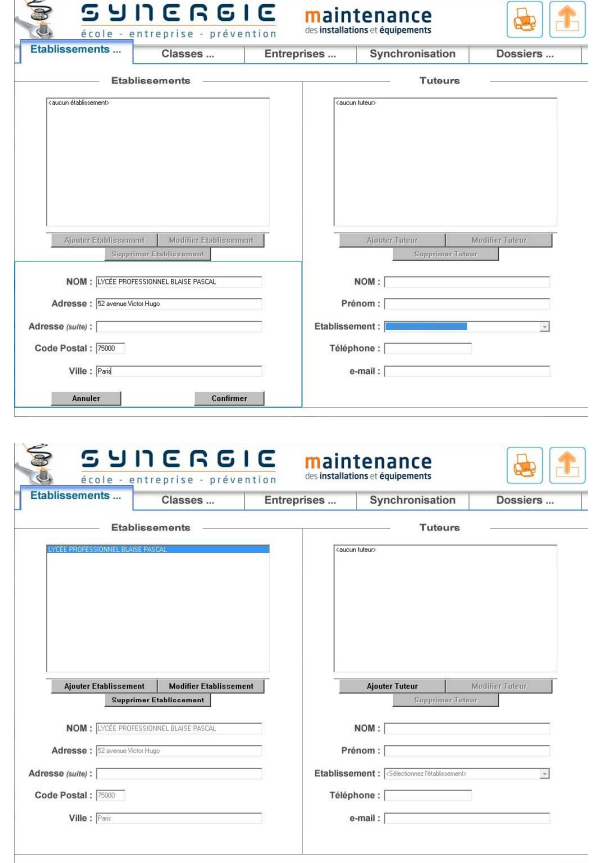

**Pour modifier** les données d'un établissement, cliquez d'abord sur le nom de l'établissement dans la liste, puis cliquez sur le bouton « Modifier Etablissement » qui s'est alors activé.

**Pour supprimer** un établissement, sélectionnez-le dans la liste, puis cliquez sur « Supprimer Etablissement ». Confirmez la demande de suppression dans la boîte de dialogue qui s'ouvre.

Attention : la suppression d'un établissement ne supprime pas les tuteurs qui lui sont associés. Ils restent dans la base, seule l'association à l'établissement a été supprimée. Ces tuteurs deviennent alors « flottants », il convient de les réaffecter à un autre établissement.

### 2.3 Ajout / Modification / Suppression d'un tuteur

**Pour ajouter** un tuteur à la base de données, cliquez sur le bouton « Ajouter Tuteur ».

Les champs de saisies sont alors activés, vous pouvez renseigner les différentes informations qui identifient ce tuteur.

Pensez à associer ce tuteur à son établissement de rattachement dans le champ prévu à cet effet. Ce champ se met à jour automatiquement lorsque vous ajoutez un établissement dans la base de données.

Confirmez pour que l'ajout dans la base de données soit effectué.

**Pour modifier** les données d'un tuteur, cliquez d'abord sur son nom dans la liste, puis cliquez sur le bouton « Modifier Tuteur » qui s'est alors activé.

**Pour supprimer** un tuteur, sélectionnez-le dans la liste, puis cliquez sur « Supprimer Tuteur ». Confirmez la demande de suppression dans la boîte de dialogue qui s'ouvre.

|                                                                                                    | Classes                                                                          | Entreprises            | Synchronisation                                            | Dossiers                 |
|----------------------------------------------------------------------------------------------------|----------------------------------------------------------------------------------|------------------------|------------------------------------------------------------|--------------------------|
| Etabl                                                                                                    | lissements                                                                       |                        | Tuteurs                                                    |                          |
| <aucun td="" établissemento<=""><td></td><td>Cauc</td><td>un futeur&gt;</td><td></td></aucun>                          |                                                                                  | Cauc                   | un futeur>                                                 |                          |
|                                                                                                    |                                                                                  |                        |                                                            |                          |
|                                                                                                    |                                                                                  |                        |                                                            |                          |
| Ajouter Etablissems<br>Suppri                                                                                          | mt Modifier Etablissem<br>mer Etablissement                                      | ent                    | Ajouter Tuteur<br>Supprimer 1                              | Medifier Tuteur          |
| Ajouter Etablisserns<br>Soppri<br>NOM : [LYCÉE PROFI                                                                   | mt Modifier Etablissem<br>mer Etablicsament<br>SSIONNEL BLAISE PASCAL            | ent                    | Ajouter Toteur<br>Sapprimer 1<br>NOM :                     | Modifier Toteor          |
| Ajouter Etablissems<br>Suppri<br>NOM : [VrčE PROFI<br>Adresse : 🖾 avrou Vc                                             | nt Modifier Elablissem<br>mer Elablissement<br>SSIDNVEL BLAYSE PASCAL<br>NI Hugo | ent P                  | Ajouter Toteur<br>Supprimer 3<br>NOM :<br>rénom :          | Modifier Tuteur          |
| Ajouter Etablissenne<br>Seppri<br>NOM : [V:CE PR071<br>Adresse : [2 avenu V:<br>dresse (suite) : [                     | nt Modifier/Etablissem<br>mer/Etablissement<br>SSSIDNEL BLASE PASCAL<br>Rei Hage | ent Pr<br>Etabliss     | Ajouter Tateur Sapprimer 1 NOM :   éénom :  ement :        | Mödlifier.Tuteur         |
| Ajouter Etablissem<br>Soperi<br>NOM : [VEE FROI<br>Adresse : 22 avrau Vo<br>dresse (suite) : [<br>Code Postal : [7500] | nt Modifier Etabligsen<br>mer Etablig zument<br>SSSIDNEL BLASE PASCAL<br>Xe Hugo | Pi<br>Etabliss<br>Télé | Ajouter Toteur Supprimer 1 NOM :  form :  ement :  phone : | Mødifier Jufeur<br>efeur |

|                                                                                                    | Classes                                                                          | Entreprises             | Synchronisation                                                                                                    | Dossiers               |
|----------------------------------------------------------------------------------------------------|----------------------------------------------------------------------------------|-------------------------|----------------------------------------------------------------------------------------------------|------------------------|
| Etabl                                                                                                    | issements                                                                        |                         | Tuteurs                                                                                                    |                        |
| Kaucun Bablissemento                                                                                                    |                                                                                  | Case                    | in futeur)                                                                                                    |                        |
|                                                                                                    |                                                                                  |                         |                                                                                                    |                        |
|                                                                                                    |                                                                                  |                         |                                                                                                    |                        |
| Ajouter Etablisseme<br>Suppór                                                                                            | nt Modifier Etabliosen<br>ner Etablicsement                                      | nent                    | Ajouter Toteur<br>Supprimer Tota                                                                                                    | Modifier futeur        |
| Ajouter/Etablisseme<br>Sopprin<br>NOM : [LYCÉE PROFE                                                                     | nt Modifier Etablissen<br>ner Etablicenment<br>SSIONNEL BLASE PASCAL             | nent                    | Ajputer Totcur Supprimer Tete NOM :                                                                                                    | Modifier Foteur        |
| Ajouter Etablisseme<br>Sopprir<br>NOM : [VICEE PROFE<br>Adresse : 52 annua Vict                                          | nt Modifier Etablissen<br>ner Etablissement<br>SSIDNEL BLAISE PASCAL<br>or Hugo  | nent Pi                 | Ajouter/Joteur. Supprimer/Jote NOM :  énom :                                                                                                    | Modifier Toteur<br>ur  |
| Alouter Etablisseme<br>Stopprin<br>NOM : [VrtEt PROFE<br>Adresse : 🖾 avrouw Vrt<br>resse (suite) :                       | nt Modifier Etablissen<br>ner Etablissennent<br>SSIONNEL BLASE PASCAL<br>of Huge | Pi<br>Etabliss          | Ajouter Joteur.<br>Stopprimer Tote<br>NOM : [<br>énom : ]                                                                                                    | Modifier.Tuteur.<br>ur |
| Alputer Etablisseme<br>Supprir<br>NOM : [v/tEl PROFE<br>Adresse : 🖂 avenue Vet<br>resse (surle) :<br>ode Postal : [7500] | nt Modifier Etablissen<br>ner Etablissen<br>SSIDNEL BLASE PASCAL<br>OHJAJO       | Pr<br>Etabliss<br>Tólój | Apotter Toteur. Supprime Tote NOM : 6nom : 9ment : 9ment : 9me | Modifier Tuteur<br>wr  |

### 3. Gestion des classes

### 3.1 Présentation

Dans l'onglet « Classes… », vous pouvez réaliser toutes les opérations de création de classes, d'élèves, de groupes, affecter des élèves à des classes et/ou à des groupes, effectuer des affichages par année scolaire, par classe …

### 3.2 Ajout / Modification / Suppression d'une classe

**Pour ajouter** une classe dans la base de données, cliquez sur le bouton « Ajouter Classe ».

Renseignez les différents champs, tels que le nom, l'année scolaire, si elle est différente de celle proposée automatiquement, ainsi que l'établissement auquel cette classe est rattachée.

*Nota :* au dessus de la liste des classes déjà enregistrées, une boîte-liste vous permet d'afficher soit toutes les classes de la base soit toutes les classes d'une année scolaire en particulier.

| Etablissements                                                                                     | Classes                        | Entrepri                                          | ses Syn                     | chronisation                                                               | Dossiers                 |
|----------------------------------------------------------------------------------------------------|--------------------------------|---------------------------------------------------|-----------------------------|----------------------------------------------------------------------------|--------------------------|
| Classes                                                                                            |                                | Elèv                                              |                             | (                                                                          | Groupes                  |
| (Micher Ioules les années)                                                                         | •                              | cher tous les élévres?                            | ×                           | (aucun groupe)                                                             |                          |
| raurune elasas                                                                                     | 240                            | na Alexan                                         |                             |                                                                            |                          |
|                                                                                                    |                                |                                                   |                             |                                                                            |                          |
|                                                                                                    |                                |                                                   |                             |                                                                            |                          |
| Ajputer Classe Modifi                                                                              | ier Glaupe                     | Ajouter Eléve                                     | Modifier Elève              | Ajouter, Group                                                             | e Modilier Group         |
| Ajouter Classe: Modili<br>Sapprimer Classe                                                         | ier Classe St                  | Ajouter Elève<br>pprimer Elève[ej                 | Modifier Elève<br>Importer  | Ajouter Group<br>Supprimer Grou                                            | e Modilier Group         |
| Ajouter Classe Modifi<br>Napprimer Classe<br>IOM :                                                 | ier.Classe                     | Ajouter Elêve<br>pprimer Litevelej                | Modifier Eléve<br>Importer  | Ajouter, Group<br>Supprimer: Grou                                          | e Modifier Group<br>ipe: |
| Ajouter Classe: Modifi<br>Sepprimer Classe:<br>IOM :<br>15 Junio                                   | ier. Glasse 34                 | Ajouter Elève                                     | Modifier Elfsye<br>Importer | Ajouter Group<br>Buppnmer Grou<br>NOM :<br>Elèves du grou                  | e Modifier Group         |
| Ajouter Classe: Modifi<br>Nepprimer Classe<br>40M :<br>175 k0 1<br>40née scolaire :<br>3008 - 2009 | ier. Glasse<br>Si<br>NG<br>Pri | Ajouter Eléve<br>pprimer Elévelej<br>M :<br>nom : | Modifier Elfsye<br>Importer | Ajouter Group<br>Supprimer Grou<br>NOM :<br>Elèves du grou<br>Caucui éleve | e Modifier Group<br>ipr  |

**Pour modifier** les données d'une classe, cliquez d'abord sur son nom dans la liste, puis cliquez sur le bouton « Modifier Classe » qui s'est alors activé.

**Pour supprimer** une Classe, sélectionnez-la dans la liste, puis cliquez sur « Supprimer Classe ». Confirmez la demande de suppression dans la boîte de dialogue qui s'ouvre.

Attention : la suppression d'une classe ne supprime pas les élèves qui lui sont associés. Ils restent dans la base, seule l'association à la classe a été supprimée. Ces élèves deviennent alors « flottants », il convient de les réaffecter à une autre classe.

### 3.3 Ajout / Modification / Suppression d'élèves

Il existe 2 manières de rajouter des élèves dans la base. La première consiste à ajouter les élèves un à un, la seconde à importer une liste d'élève (voir 3.4 Importation d'une base d'élèves).

**Pour ajouter** un élève dans la base de données, cliquez sur le bouton « Ajouter Elève ».

Renseignez les différents champs, tels que le nom, le prénom, ainsi que la classe à laquelle cet élève appartient.

Le nom des élèves apparaissant dans cette liste est suivi entre crochets du nombre de dossiers qui les concernent (individuellement ou en groupe).

**Nota** : au dessus de la liste des élèves déjà enregistrés, une boîte-liste vous permet d'afficher soit tous les élèves de la base, soit tous les élèves d'une classe en particulier. Lorsque vous utilisez une telle sélection, l'ajout d'un élève vous proposera automatiquement de l'affecter à la classe ainsi sélectionnée. Vous pouvez bien entendu choisir une autre classe.

Pour modifier un élève, cliquez sur son nom dans la liste, puis sur le bouton « Modifier Elève » qui s'est alors activé.

### **Pour supprimer**

La suppression de plusieurs élèves pouvant s'avérer fastidieuse en l'effectuant élève par élève, la procédure de suppression d'élèves est différente de celles disponibles pour les autres listes (établissements, tuteurs, classes ...). Cliquez d'abord sur le bouton « Supprimer Elève(s) », puis cochez les élèves que vous souhaitez effacer de la base. Vous pouvez également cliquer sur « tout sélectionner » ou « inverser la sélection » pour optimiser cette sélection. Enfin, cliquez sur le bouton « confirmer » pour que la suppression soit effective.

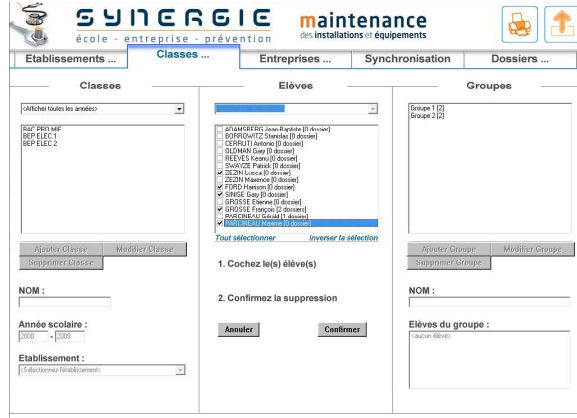

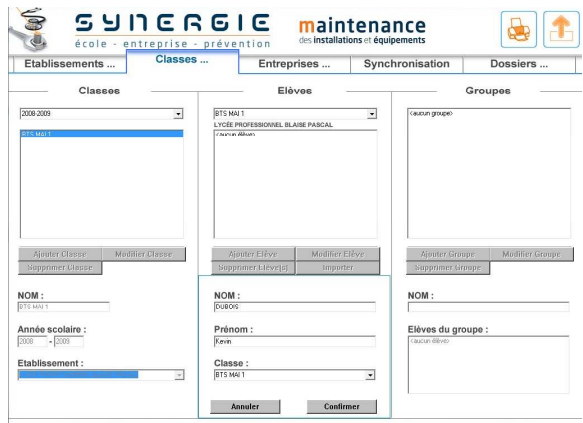

### 3.4 Importation d'une base Elèves

Plutôt que de rajouter les élèves un à un dans la base, vous pouvez effectuer cette opération de manière automatique si vous disposez d'un fichier d'élèves déjà existant.

Un exemple de fichier accepté pour l'import est fourni dans le dossier « Exemple Fichier données import » de l'application.

Le fichier accepté en import est un fichier texte formaté ainsi :

- La 1<sup>ère</sup> ligne contient l'identification des champs CLASSE (en majuscule)[tab]Année scolaire (aaaa-aaaa)[tab]NOM (en majuscule)[tab]Prénom (Majuscule puis minuscule)
- Les lignes suivantes concernent les données exploitées pour l'ajout d'une liste d'élèves, par exemple : BEP ELEC 2 [tab]2008-2009 [tab]PARCINEAU [tab]Gérald[retour à la ligne]

Un tel fichier peut-être généré à partir d'un fichier Excel. Un exemple est également fourni dans le dossier « Exemple Fichier données import » de l'application.

Lorsque vous avez à disposition ce type de fichier, cliquez sur le bouton « Importer », puis sur le bouton « Parcourir » qui s'affiche alors.

Une boite de dialogue vous permet de localiser le fichier texte formaté qui sera exploité pour alimenter la base de données.

Une fois le fichier sélectionné, cliquez sur le bouton « Importer les données » qui est alors activé.

L'importation est automatique.

| ablisse       | ements                | CI           | asses                    | Entrepr        | ises    | Synch   | ronisation     | Dossiers          |
|---------------|-----------------------|--------------|--------------------------|----------------|---------|---------|----------------|-------------------|
| _             | Classes               |              |                          | Elèv           | - 30    |         |                | Groupes —         |
| cher toules k | ss années?            |              | ×                        |                |         |         | (aucun groupe) |                   |
| chier à ir    | mporter :             |              |                          |                |         |         |                |                   |
| quez sur p    | arcourir pour choisir | le fichier   |                          |                |         |         |                |                   |
| arcourir      | Importer les don      | пвев         |                          |                |         |         |                |                   |
|               | 🖉 Choisir un fichi    | er de donné  | es à importer            | 1.1.1          |         |         |                |                   |
|               | Regarder dans :       | ) Exem       | de Fichier données impor | • • • • ·      |         | Picture | R              |                   |
|               | Nom                   |              | Date de modificati       | Туре           | Taille  |         |                |                   |
|               | Capacité non          | spécifiée (1 | 02 (20 (2000 17.41       | D              | 1       |         |                |                   |
|               | U LINECIEVES          | .01          | 08/10/2008 17:41         | Document texte | IND     |         | COLUMN 1       | ne Modifier Group |
|               |                       |              |                          |                |         |         | Nune) Giro     | upe               |
|               |                       |              |                          |                |         |         |                |                   |
|               | Nom du fichier :      | ListeBev     | es.bd                    |                | Ouvir   |         |                |                   |
|               | Types de fichiers :   | Docume       | nte                      | -              | Arruler |         |                |                   |
|               | <u></u>               | -            |                          |                |         | _       | Lieves au gro  | upe :             |
|               |                       |              |                          |                |         |         | < aucun eleveo |                   |
|               |                       |              |                          |                |         |         |                |                   |

maintenance

Synchronieati

Grouper

ves du groupe

SANEVEIE

Prér

CI

En cas de détection de doublon (élève ou classe déjà existant), l'application vous demandera alors quoi faire : ignorer le doublon ou l'importer tout de même.

En cas de réponse affirmative, vous devrez alors identifier le doublon de manière à ce qu'il ne vienne pas écraser un enregistrement déjà existant. Par défaut, au nom est adjoint le préfixe « [DOUBLON] ». Vous pouvez bien entendu le modifier, en indiquant un indice par exemple.

L'interface affichée lors de la gestion d'un doublon est semblable à celle de modification d'une classe ou d'un élève.

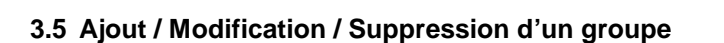

Cliquez sur le bouton « Ajouter Groupe » afin d'ajouter à la base de données un groupe.

Un groupe est un ensemble d'élèves indépendant de la notion de classes. Ainsi, dans un même groupe, peuvent être intégrés des élèves de différentes classes.

Renseignez le nom du groupe, puis pour affecter un élève à un groupe, cliquez d'abord sur le nom de l'élève dans la liste centrale, puis sur la flèche [->] pour l'ajouter au groupe.

Pour retirer un élève d'un groupe :

cliquez sur son nom dans la liste des élèves du groupe puis cliquez sur la flèche [<-].

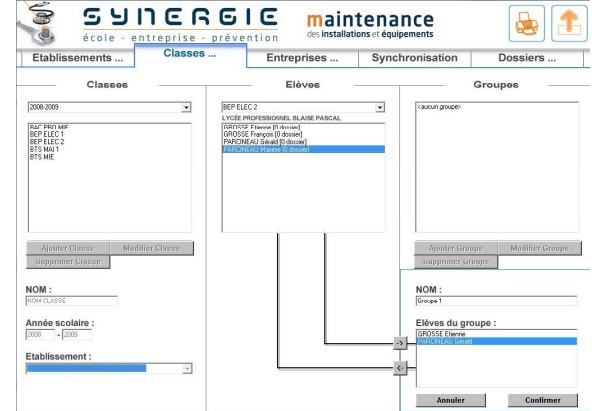

Durant toute cette opération, vous pouvez utiliser la boîte liste de sélection de classes.

Après ajout d'un groupe, son nom apparaît dans la liste suivi entre crochets du nombre d'élèves le composant.

Pour modifier ou supprimer un groupe, cliquez son nom dans la liste puis sur le bouton de l'opération à réaliser.

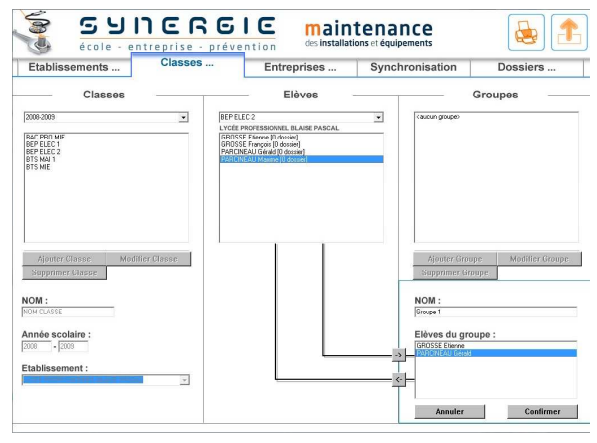

### 4. Gestion des entreprises

### 4.1 Présentation

L'onglet « Entreprises... » permet de renseigner les données relatives à votre entreprise ou aux entreprises concernées par les dossiers d'étude, et de définir les « tuteurs / correspondants» qui seront en charge de superviser les dossiers d'études.

### 4.2 Ajout / Modification / Suppression d'une entreprise

Pour ajouter une entreprise à la base de données, cliquez sur le bouton « Ajouter Entreprise ».

Les champs de saisies sont alors activés, vous pouvez renseigner les différentes informations telles que le nom, l'adresse, l'activité ...

Confirmez pour que l'ajout dans la base de données soit effectué.

**Pour modifier** les données d'une entreprise, cliquez d'abord sur son nom dans la liste, puis cliquez sur le bouton « Modifier Entreprise » qui s'est alors activé.

**Pour supprimer** une entreprise, sélectionnez-la dans la liste, puis cliquez sur « Supprimer Entreprise ». Confirmez la demande de suppression dans la boîte de dialogue qui s'ouvre.

Attention : la suppression d'une entreprise ne supprime pas les tuteurs / correspondants qui lui sont associés. Ils restent dans la base, seule l'association à l'entreprise a été supprimée. Ces tuteurs / Correspondants deviennent alors « flottants », il convient de les réaffecter à une autre entreprise.

|                                                                                                  | Classes                              | Entreprises | Synchronisatio                                      | Dossiers          |
|--------------------------------------------------------------------------------------------------|--------------------------------------|-------------|-----------------------------------------------------|-------------------|
| Entrej                                                                                           | prises                               |             | — Tuteurs / Cor                                     | respondants ——    |
| DAVENS.                                                                                          |                                      | Caucut      | haleur)                                             |                   |
|                                                                                                  |                                      |             |                                                     |                   |
|                                                                                                  |                                      |             |                                                     |                   |
|                                                                                                  |                                      |             |                                                     |                   |
| Ajouter Entreprise                                                                               | Modifier Entreprise                  |             | Ajouter                                             | Modifier.         |
| Ajouter Entreprise<br>Supprime                                                                   | Modifier Entreprise                  |             | Ajouter Suppo                                       | Modifier<br>timer |
| Ajouter Entreprise<br>Supprime<br>NOM : (DUACHS                                                  | Modilier Entreprise<br>er Entreprise |             | Ajouter Suppr                                       | Modifier<br>timer |
| Ajouter Entreprise<br>Supprime<br>NOM : DIAGENS<br>Adresse : State d'Ensemble                    | Modifier Entreprise                  | Pré         | Ajouter Cappo                                       | Modifier<br>dimer |
| Ajouter Entreprise<br>Supprime<br>NOM : Diversi<br>Adresse : Di ka di menandi<br>dresse (cala) : | Modifier Entreprise                  | Pri         | Ajouter Suppo<br>Suppo<br>NOM :<br>mom :<br>prise : | Mollier<br>imar   |

### 4.3 Ajout / Modification / Suppression d'un Tuteur / Correspondant Entreprise

**Pour ajouter** un Tuteur / Correspondant Entreprise à la base de données, cliquez sur le bouton « Ajouter ».

Les champs de saisies sont alors activés, vous pouvez renseigner les différentes informations qui identifient ce tuteur.

Pensez à associer ce tuteur à son entreprise de rattachement dans le champ prévu à cet effet. Ce champ se met à jour automatiquement lorsque vous ajoutez une entreprise dans la base de données.

Confirmez pour que l'ajout dans la base de données soit effectué.

|                                                                                                   | Classes             | Entreprises | Synchronisation                                                         | Dossiers |
|---------------------------------------------------------------------------------------------------|---------------------|-------------|-------------------------------------------------------------------------|----------|
| Entr                                                                                              | eprises             |             | Tuteurs / Corres                                                        | oondants |
| DAVENS                                                                                            |                     | DALL        | IN Marc<br>SSE Jean Louis                                               |          |
|                                                                                                   |                     |             |                                                                         |          |
|                                                                                                   |                     |             |                                                                         |          |
|                                                                                                   |                     |             |                                                                         |          |
|                                                                                                   |                     |             |                                                                         |          |
|                                                                                                   |                     |             |                                                                         |          |
| Ajouter Entreprise                                                                                | Modifier Entreprise |             | Ajouter                                                                 | Modifier |
| Ajouter Entreprise<br>Suppri                                                                      | Modifier Entreprise |             | Ajouter Supprimer                                                       | Modifier |
| Ajouter Entreprise<br>Suppri<br>NOM : [DAVENS                                                     | Modifier Entreprise |             | Ajouter Supprimer                                                       | Modifier |
| Ajouter Entreprise<br>Suppri<br>NOM : [DUVENS]<br>Adresse : [2010/075998]                         | Modifier Entreprise | Pr          | Ajouter Supprimer<br>NOM : [GROSSE<br>ériom : Grenitium                 | Modifier |
| Ajouter Entreprise<br>Suppri<br>NOM : [NAVENS]<br>Adrosse : [21 no (Exemin                        | Modifier Entreprise | Pr          | Ajouter<br>Supprimar<br>NOM : GROSSE<br>étrion : Jean Loue<br>portise : | Modifier |
| Ajouter Entreprise<br>Suppri<br>NOM : [UoCINS<br>Adresse : [2] too d'unair<br>Adresse (suite) : [ | Madifier Entreprise | Pr<br>Entre | Ajouter Supprimer NOM : [Prost.code entropy: [Prost.code sprise :       | Modifier |

**Pour modifier** les données d'un tuteur, cliquez d'abord sur son nom dans la liste, puis cliquez sur le bouton « Modifier Tuteur » qui s'est alors activé.

**Pour supprimer** un tuteur, sélectionnez-le dans la liste, puis cliquez sur « Supprimer Tuteur ». Confirmez la demande de suppression dans la boîte de dialogue qui s'ouvre.

### 5. Gestion des dossiers

### 5.1 Présentation

L'onglet « Dossiers » vous donne accès aux fonctionnalités vous permettant de créer, modifier ou supprimer des dossiers d'études, dossiers qui seront ensuite instruits dans la partie « Instruction d'un dossier d'étude » du logiciel (voir la documentation associée).

### 5.2 Création d'un dossier

Cliquez sur le bouton « Créer un dossier » pour initialiser le processus de création d'un dossier d'étude.

Vous pouvez alors renseigner les champs définissant le dossier.

Seuls le Nom du dossier, ainsi que le Mot de passe (20 caractères max.) sont des champs obligatoires.

Vous n'êtes pas obligés de renseigner les autres champs, notamment les informations relatives à l'Entreprise et au Tuteur/Correspondant d'entreprise, laissant le soin aux personnes instruisant le dossier de le faire.

Il est cependant conseillé d'affecter au dossier les références aux établissements, tuteurs, entreprises, tuteurs/correspondants d'entreprise.

Sélectionnez également les personnes qui instruiront le dossier, soit un élève, soit un groupe d'élèves (utilisez les

| Etablissements Classes .                                                                                                    | E  | Entreprises        | Syncl                                                                | nronisation                         | Dossiers |
|----------------------------------------------------------------------------------------------------|----|--------------------|----------------------------------------------------------------------|-------------------------------------|----------|
| Dossiers existants :                                                                                                    | Ψ. |                    |                                                                      |                                     |          |
| Créer un dossier                                                                                                    | )  | vlodifier un dossi | er                                                                   |                                     |          |
| Nom du dossier : (HES 400                                                                                                    |    | Mot de pass        | e dossier : Indo                                                     |                                     |          |
| lom machine / équipement :<br>ou à comande nunérique HES 400<br>.ocalisation machine / équipement :                                                      |    | Limites géo        | graphiques de la                                                     | zone d'interventi                   | on :     |
| lature de l'intervention : Maintenance corective<br>Objet de l'intervention : Investicement contactiva<br>Date d'identification des dangers : 03403-0008 | -  | Type de pro        | duction en cour                                                      | S :                                 |          |
| Horaire d'observation : entre 02.00 et 12.00                                                                                                    |    |                    |                                                                      |                                     |          |
| Etablissement de formation :<br>LYCÉE PROFESSIONNEL BLAISE PASCAL                                                                                        | •  |                    | [2008-2009] BEP ELEC 2<br>GROSSE Elleron (0.622                      | 181                                 | ×<br>•   |
| Futeur Etablissement : DUPONT Paul                                                                                                    | •  | C Groupe :         | PARONEAU Géraid IO dos<br>PARONEAU Géraid IO d<br>PARONEAU Maxime IO | aer)<br>net)<br>ossier)<br>dossier) |          |
|                                                                                                    |    |                    | 15008-5008 BEH ECEC 5                                                | LEAHONEVO Gerald (U dos             | (set)    |
| Entreprise :                                                                                                    |    |                    |                                                                      |                                     |          |
| Entreprise :<br>DAVENS                                                                                                    | -  |                    |                                                                      |                                     |          |

coches puis les listes déroulantes pour affecter les personnes aux dossiers).

Nota : dans le cadre d'une utilisation Entreprise, les champs relatifs aux établissements, tuteurs, élèves ne sont pas actifs.

Cliquez sur le bouton « Confirmer » pour que le dossier soit créé.

A la création d'un dossier, un emplacement sur le disque dur lui est alors réservé, y sont copiées les données relatives au dossier, ainsi qu'une « image » de la base de données de l'application au moment de cette création.

Ceci vous permet de pouvoir faire exister un dossier avec des entreprises, des classes, des élèves etc ... indépendamment de l'état de votre base de données globale.

Concernant un dossier, nous parlons de base de données locale.

Par exemple, au changement d'année scolaire, l'élève A a quitté l'établissement, vous le supprimez de la base de données globale à l'application. Grâce au principe de base de données locale, vous obtenez une traçabilité totale de cet élève A, et pouvez retrouver les classes, groupes, entreprises etc... auquel il a été lié par un ou plusieurs dossiers.

Cette notion de base de données locale vous permet également de transférer un dossier instruit à un collègue, celui-ci pouvant l'ouvrir et accéder aux informations du dossier d'études (en termes d'élève, de classe, d'établissement, d'entreprise, ...) sans que cela soit impacté dans sa propre base de données globale. La souplesse de ce concept de base locale vous permet également de rendre anonyme un dossier entièrement instruit avant de le mettre à disposition d'autres établissements, d'autres entreprises, ou d'autres services dans l'entreprise.

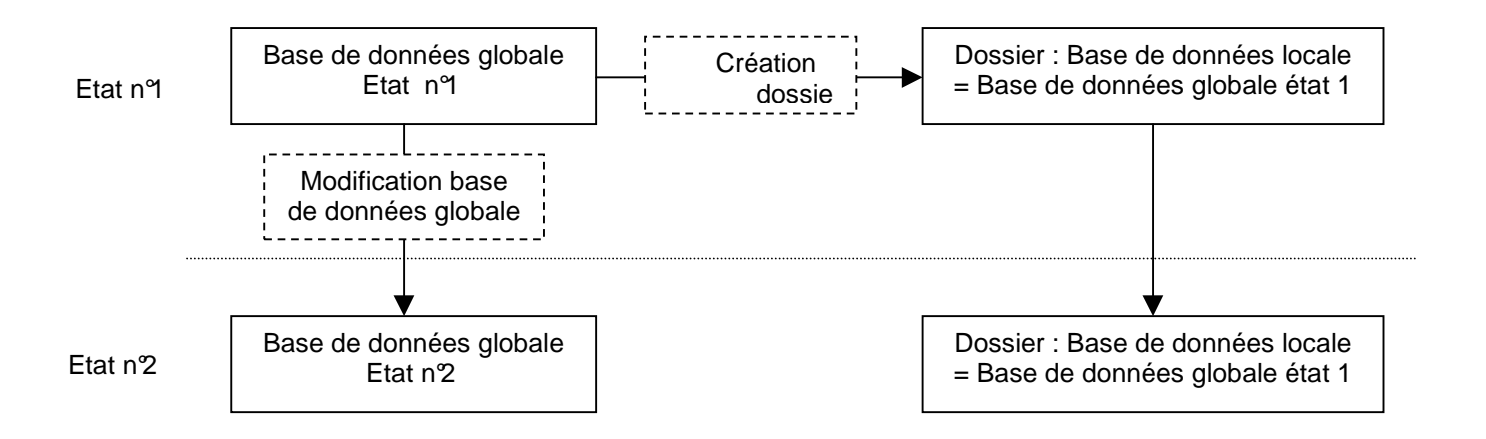

### 5.3 Modification / Suppression d'un dossier

### Pour modifier un dossier :

sélectionnez-le dans la liste des dossiers existants, puis cliquez sur le bouton « Modifier un dossier ».

### Pour supprimer un dossier :

sélectionnez-le dans la liste des dossiers existants, puis cliquez sur le bouton « Supprimer un dossier ».

### Modifications d'un dossier :

Les informations affichées sont issues de la base de données locale au dossier.

Ainsi, si vous avez ajouté dans votre base de données globale, une classe, une entreprise, un élève par exemple, ces nouvelles informations ne seront pas affichées dans les propositions de modifications possibles.

Confirmez la modification pour qu'elle soit prise en compte.

Ces changements n'affectent que la base de données locale au dossier.

Nota : dans le cas où vous souhaiteriez impacter le dossier avec des informations plus récentes dans votre base de données globale que celles figurant dans la base de données locale au dossier, il convient de créer un nouveau dossier, puis d'opérer une synchronisation sur ces dossiers (voir 6.3 Copie de dossiers).

NENS uteur/Corresp Entr

### 6. Synchronisation des dossiers

### 6.1 Présentation

Dans cet onglet « Synchronisation » vous allez trouver les différentes options qui vont vous permettre d'effectuer des opérations de fusion de bases de données, ainsi que des copies de dossiers.

### 6.2 Synchronisation des bases de données globale et locale à un dossier

Comme expliqué dans *5.2 Création d'un dossier*, lorsque vous créez un dossier, celui-ci dispose d'une base de données locale qui va évoluer lors de son instruction indépendamment de la base de données globale de l'application ainsi que des mises à jour de celle-ci.

Deux cas de figure se présentent quant à l'évolution de la base de données locale associée à un dossier, induisant une différence par rapport à la base de données globale de l'application :

| Synergie Maintenance - Notice d'utilisation - Gestion des Dossiers et des Bases de Données - 18/03 | /2009 |
|----------------------------------------------------------------------------------------------------|-------|
| 9/11                                                                                               |       |

| ints Cl                                     | asses Entre                                                                                                    | orises                                                                                                    | Synchronisa                                     | tion Do:            | ssiers                                                                                                    |                      |
|---------------------------------------------|----------------------------------------------------------------------------------------------------|----------------------------------------------------------------------------------------------------|-------------------------------------------------|---------------------|----------------------------------------------------------------------------------------------------|----------------------|
| rts : coloister un dottier<br>er un dossier | Mostiles                                                                                                    | un dessier                                                                                                    |                                                 | Sapprimer an de     | osier                                                                                                    |                      |
| : [                                         | Mot                                                                                                    | de passe doss                                                                                                    | ler :                                           |                     |                                                                                                    |                      |
| quipement :                                 | Lim                                                                                                    | ites géographic                                                                                                    | jues de la zone d'i                             | ntervention :       |                                                                                                    |                      |
| chine / équipement                          |                                                                                                    |                                                                                                    |                                                 |                     |                                                                                                    |                      |
| vention :                                   | тур                                                                                                    | e de production                                                                                                    | t en cours :                                    |                     |                                                                                                    |                      |
| ion des dangers :                           | p.mm-6660                                                                                                    |                                                                                                    |                                                 |                     |                                                                                                    |                      |
| ation : entre                               | et firm                                                                                                    |                                                                                                    |                                                 |                     |                                                                                                    |                      |
| of formation :                              | S 4                                                                                                    | ILE                                                                                                    | RGIO                                            | des install         |                                                                                                    | g 🔒 🚺                |
| ingine . por our rate                       | Etablissements                                                                                                    | Class                                                                                                    | es I                                            | Entreprises         | Synchronia                                                                                                    | Dossiers             |
| ndant                                       | Dossiers existants :                                                                                                    |                                                                                                    |                                                 |                     |                                                                                                    |                      |
| rise : GROSSE Jean La                       | in<br>Coler un dos                                                                                                    | cier                                                                                                    |                                                 | Motilier un doosier |                                                                                                    | Supprimer un deopier |
|                                             | Nom du dossier : HES 400                                                                                                    |                                                                                                    |                                                 | Mot de passe d      | ossier: wdo                                                                                                    |                      |
|                                             |                                                                                                    | ent :                                                                                                    |                                                 | Limites géogra      | phiques de la zone                                                                                               | d'intervention :     |
|                                             | Nom machine / équipem<br>[Tox à comenterunéique HES 400<br>Localisation machine / é<br>[Abler A                                                                                                    | quipement :                                                                                                    |                                                 |                     |                                                                                                    |                      |
| une                                         | Nom machine / équipem<br>Tou & consordenzediae HES 400<br>Localisation machine / é<br>/katerA<br>Nature de l'intervention :<br>Objet de l'intervention :                                                                                                    | quipement :<br>[cclosisser dans la lis<br>weplaneers' metadoc                                                                | be ·                                            | Type de produ       | ction en cours :                                                                                                 |                      |
| une                                         | Nom machine / équipem<br>[ra é conversantée seté 40 /<br>Localisation machine / é<br>[sain x<br>Nature de l'intervention :<br>Objet de l'intervention :<br>Date d'identification des<br>Honaire d'observation : 4                                                                                                    | dangers : [9303<br>dangers : [9303<br>nire [9303] et                                                                         | ne •<br>•<br>2009                               | Type de produ       | ction en cours :                                                                                                 |                      |
| une<br>elles<br>de                          | Nom machine / équipem<br>[Fav à consolvanida et Se Vit-<br>Localisation machine / é<br>Joain /<br>Nature de l'intervention :<br>Objet de l'intervention :<br>Date d'identification des<br>Horatre d'observation : t<br>Etablissement de format<br>[post anter sourcement de format                                                         | cobaisser dans ta ka<br>recobaisser dans ta ka<br>remplasser of school a ka<br>dangers : [99:03<br>mitre (03:00) et<br>on :  | neo v<br>x<br>2009<br>12.00<br>v                | Type de produc      | ction en cours :<br>coccoltatercole<br>SSEE facent compt                                                         |                      |
| une<br>elles<br>de                          | Nom machina / équipem<br>[frai a tomsdenindegi +53 t0]<br>[frai atomsdenindegi +53 t0]<br>[frain/A<br>Nature de l'intervention :<br>Objet d'identification des<br>Honaire d'objet d'identification des<br>Honaire d'objet d'identification des<br>Etablissement de format<br>Etablissement de format<br>Intervente Etablissement :         | guipement :<br>colouises dru la la<br>mephasenet estado<br>dangers : (9900<br>mitre (63.90) et<br>on :<br>6253<br>Bistolicze | nn •<br>                                        | Type de produe      | ction en cours :<br>ction en cours :<br>ction en cours :<br>ction en course e course<br>course e course e course |                      |
| une<br>elles<br>de                          | Nom machina / équipem<br>[Fas i conservationage 45 66<br>[Josef and State and State and State and State<br>[Josef and State and State and State and State<br>Date d'Identification des<br>Horatra d'Unservation :<br>Etablissement de format<br>Tuteur Etablissement : []<br>Entreprise : ]<br>Tuteur Correspondent<br>Etablissements : [] | dangers : [0005<br>mitre [0:20] et<br>on :<br>2005 Lanster                                                                   | 700 v<br>4<br>2009<br>72.00<br>v<br>v<br>v<br>v | Type de produc      | ction en cours :                                                                                                 | 2<br>2               |

**Cas n<sup>q</sup>** : à la création du dossier, vous n'avez pas renseigné les champs relatifs à l'Entreprise et / ou au Tuteur / Correspondant Entreprise, laissant le soin aux personnes instruisant le dossier de le faire. A l'instruction du dossier, ont été rajoutés une entreprise et / ou un tuteur / correspondant d'entreprise. Ces

données n'existent pour le moment que dans la base de données locale au dossier. Vous souhaitez les implémenter dans la base de données globale.

La méthode pour mettre à jour la base de données globale est la suivante :

 Choisissez dans la liste déroulante le dossier qui contient les données ajoutées.
 Dans la partie gauche, sont affichées les données contenues dans la base de données locale au dossier.
 Dans la partie droite, sont affichées les données en correspondance dans la base de données globale.
 Les données étant nouvelles, aucune correspondance n'a été trouvée. Toutes les cases sont cochées et

n'a été trouvée. Toutes les cases sont cochées et grisées, indiquant que l'opération à effectuer est un ajout dans la base de données globale des informations figurant dans la base de données locale.

- 2 21972168616 maintenance Classo Etabl Entronrisos Svr ez un dossier : - Choisir un autre dossier Choi Synchronisation des bases Entreprises et Tuteurs/Correspondants Entreprise ns Fr METAP D IX 2 75000 Paris Production п Fu er Svn Confin
- Cliquez sur le bouton « Fusionner » pour effectuer cet ajout.

Les informations relatives à l'entreprise et / ou au tuteur / correspondant entreprise seront désormais présentes dans votre base de données globale.

**Cas n<sup>2</sup>** : à la création du dossier, vous aviez renseigné les champs relatifs à l'Entreprise et / ou au Tuteur / Correspondant Entreprise, issus de votre base de données globale, mais les personnes instruisant le dossier ont souhaité modifier ces données, soit qu'elles étaient incomplètes, soit qu'elles étaient erronées.

La méthode pour mettre à jour les bases de données est la suivante :

• Choisissez dans la liste déroulante le dossier qui contient les données modifiées.

Dans la partie gauche, sont affichées les informations issues de la base de données locale au dossier. Dans la partie droite, sont affichées les informations en correspondance dans votre base de données globale.

Une correspondance ayant été trouvée, les différents champs sont présentés en regard l'un de l'autre, vous pouvez y repérer les différences et sélectionner grâce aux coches les informations que vous souhaitez voir en commun dans les 2 bases de données.

| 3          | SYNCA<br>école - entreprise   | PELE<br>- prévention | des        | ainter          | ance                   | <b>a</b>        |
|------------|-------------------------------|----------------------|------------|-----------------|------------------------|-----------------|
| Etablisser | ments Classe                  | s Er                 | treprises  | s Sy            | nchronisation          | Dossiers        |
| Choisissez | un dossier :                  | <u>1</u>             | Choisir u  | n autre dossier | 1                      |                 |
|            | Synchronisation de            | s bases Entrep       | rises et T | uteurs/Cor      | respondants Entre      | eprise          |
| Base de do | nnées du dossier              |                      |            | Correspon       | dance dans la base de  | données globale |
| nformation | s Entreprise                  |                      |            | Information     | ns Entreprise          |                 |
| Nom -      | METAP                         | 2                    |            | Nom :           | METAP                  |                 |
| Adresse :  | 22 rue Viguler                | 4                    |            | Adresse :       | 22 rue Viguier         |                 |
|            | 75000 Paris                   |                      |            |                 | 75000 Paris            |                 |
| Activité : | Production                    | R                    |            | Activité :      | Production             |                 |
| nformation | s Tuteun/Correspondant En     | treprise             |            | Information     | s Tuteur/Correspond    | ant Entreprise  |
| iom :      | Raoul WOLFONI                 |                      | R          | Nom :           | Achille VOLFONI        |                 |
| Tél :      | 01.60.17.26.52                | 5                    |            | Tél :           | 01.60.17.26.52         |                 |
| -mail :    | metap@metap.com               | P                    |            | e-mail :        | metpa@metap.com        |                 |
| onction :  | responsable secteur           | R                    |            | Fonction :      | responsable secteur    |                 |
| Secteur :  | Secteur A                     | R                    |            | Secteur :       | Secteur A              |                 |
|            |                               | Fus                  | ionner     |                 |                        |                 |
|            |                               | Synchron             | isation de | e dossiers      |                        |                 |
|            | Dossier en cours :            |                      |            | Choisi          | ssez le dossier de des | tination :      |
|            | HES 400                       |                      |            | 200200          | icrez un docrieri      | 1               |
| Les infor  | mations suivantes seront co   | opiées :             |            |                 |                        |                 |
|            | Fich                          | e dossier            |            |                 | Confirmer              |                 |
|            | Identification des            | dangers              |            |                 | - doministr            |                 |
|            | Caractérisation de            | s risques            |            |                 |                        |                 |
|            | Définitions des mesures de pr | évention             |            |                 |                        |                 |

 Dans l'exemple ci-contre, le nom du tuteur / correspondant entreprise a été modifié dans le dossier, mais il s'agit d'une erreur de la personne instruisant le dossier, vous souhaitez conserver le nom figurant dans votre base de données globale. Il convient alors de cocher la case correspondant à ce champ dans la partie droite.

Par contre les autres informations, notamment l'adresse e-mail modifiée dans la base de données locale au dossier sont les bonnes (vous aviez fait une faute de frappe en saisissant l'e-mail avant de l'ajouter dans la base de données globale). Cochez alors les cases correspondantes dans la partie gauche, signifiant que vous souhaitez utiliser les données de la base de données locale au dossier.

 Votre sélection terminée, utilisez le bouton « Fusionner » pour que les 2 bases de données, globale et locale au dossier, soient mises en correspondance et contiennent les informations communes que vous avez choisies.

### 6.3 Copie de dossiers

Les options de copie de dossiers sont disponibles dans la partie basse de l'onglet synchronisation.

### Quand effectuer une copie de dossier ?

Lorsque les modifications sur un dossier (*voir 5.3 Modification / Suppression d'un dossier*) ne peuvent pas être réalisées parce celles-ci impliquent d'utiliser des données de la base de données globale non présentes dans la base de données locale au dossier. Typiquement, vous souhaitez affecter au dossier un groupe, un élève ou un tuteur établissement qui n'existait pas encore dans la base de données globale au moment de la création du dossier.

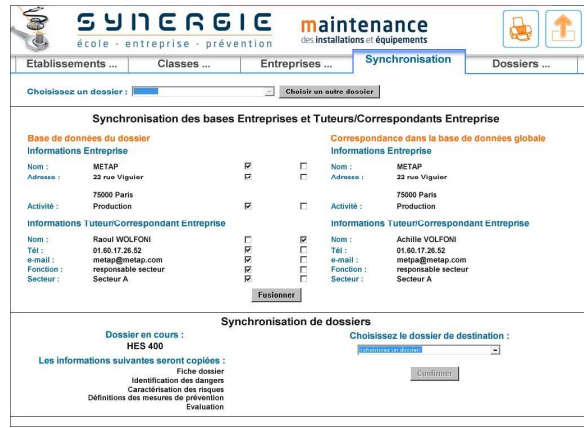

Pour ce faire, il convient de procéder en 2 temps.

- 1<sup>er</sup> temps : créer un nouveau dossier (voir 5.2 Création d'un dossier) dans lequel vous allez référencer les nouveaux éléments, en terme de tuteur, de classe, de groupe, d'élèves etc ... Enregistrez-le sous un nouveau nom.
- Le 2<sup>ème</sup> temps se déroule dans cette partie synchronisation.
  - Sélectionnez dans la liste déroulante, en haut de l'écran, le dossier initial que vous voulez copier.
  - Puis sélectionnez dans la liste déroulante, en bas de l'écran, le dossier que vous avez créé dans le 1<sup>er</sup> temps.

Lorsque vous cliquez sur le bouton « Confirmer », seules les données relatives à l'instruction déjà effectuée sont impactées dans le nouveau dossier.

Le nouveau dossier qui reçoit ces informations, référence donc les nouveaux éléments issus de votre base de données (classe, groupe, élèves, ...) mais se voit affecté tout le travail d'instruction qui a déjà été réalisé sur le dossier initial.

Tout le travail d'instruction est ainsi conservé et réaffecté au nouveau dossier.

### 7. Impression

Dans le cadre d'un « Accès Ecole », vous disposez d'options d'impression des classes, élèves, entreprises etc … Où que vous soyez dans la partie Gestion des dossiers et des bases de données, cliquez sur le picto imprimante. Une fenêtre s'ouvre alors, vous proposant 2 types d'impression :

• Impression de classes/élèves/groupes/dossiers.

Dans la partie haute de la fenêtre, choisissez votre établissement, puis l'année scolaire, puis la classe pour obtenir la liste des élèves, avec les dossiers qu'ils ont en charge et leur affectation éventuelle à un ou plusieurs groupes.

• Impression des entreprises et des tuteurs/correspondants d'entreprise.

Dans la partie basse de la fenêtre, cochez les entreprises pour lesquelles vous souhaitez imprimer les informations présentes dans votre base de données.

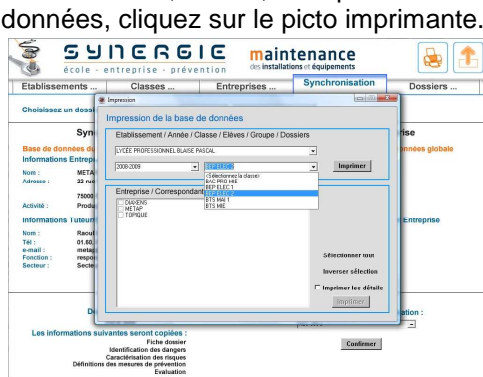

Exemples de résultats d'impression :

| S                                                                                                    | SYNC<br>école - entrepris                                                                                  | RGIE<br>e - prévention                   |
|----------------------------------------------------------------------------------------------------|----------------------------------------------------------------------------------------------------|------------------------------------------|
| Č.                                                                                                    | mainter                                                                                                    | ance                                     |
| tablissement : LYCÉE PRC                                                                                                  | PESSIONNEL BLAISE PASCAL                                                                                   | equipements                              |
| Etablissement : LYCÉE PRO<br>Année scolaire : 2008-2009                                                                   | DFESSIONNEL BLAISE PASCAL<br>9 - Classe : BEP ELEC 2                                                       | Graupe                                   |
| Itablissement : LYCÉE PRC<br>Année scolaire : 2008-2009                                                                   | DFESSIONNEL BLAISE PASCAL<br>9 - Classe : BEP ELEC 2<br>Dossier                                            | Groupe<br>onese 7                        |
| tablissement : LYCÉE PRC<br>unnée scolaire : 2008-2004<br>Eléve<br>SKO35 Elément<br>SKO55 Funetos                         | DFESSIONNEL BLAISE PASCAL<br>- Classe : BEP ELEC 2<br>Dossier<br>www.mouwer<br>HES 400                     | Groupe<br>eruge 2                        |
| ttablissement : LYCÉE PRC<br>Innée scolaire : 2008-2009<br>Elève<br>BROSSE Elemen<br>BROSSE François                      | DFESSIONNEL BLAISE PASCAL<br>9 - Classe : BEP ELEC 2<br>Dosiler<br>Most Josephiler<br>HES 400<br>HES 300 b | Groupe<br>Groupe<br>Groupe 1             |
| Etablissement : LYCÉE PRC<br>Année scolaire : 2008-2009<br>Etére<br>OROSSE Eturene<br>GROSSE François<br>PARCINEAU Gérard | DESSIONNEL BLAISE PASCAL<br>- Classe : BEP ELEC 2<br>Dessier<br>MES 400<br>HES 300 b<br>HES 300 b          | Groupe<br>Groupe<br>Groupe 1<br>Groupe 1 |

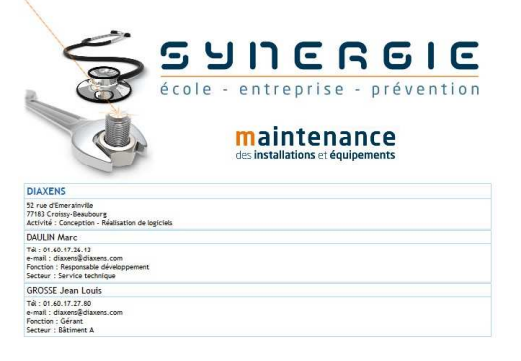